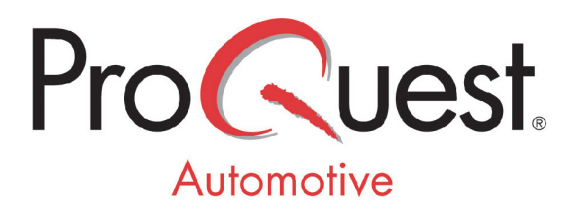

# **STAR Flat File**

#### **Integration Configuration for:**

792-0127-FFAUTOSOFT

#### Contents

| Configuring the STAR Pick List (Flat File) Service | 3 |
|----------------------------------------------------|---|
| Configuring Parts Writer                           | 5 |
| Configuring AutoSoft                               | 6 |
| Transferring Parts                                 | 6 |
| Workflow FOR AUTOSOFT                              | 6 |
| Common Errors                                      | 6 |
| The Shopping List Does Not Exist                   | 6 |

### CONFIGURING THE STAR PICK LIST (FLAT FILE) SERVICE

With the release of GM EPC 4 and new Global EPC(s), this (STAR Standard) file will be written by a service built into the EPCs. There is no need for a separate Parts Writer configuration.

To setup the service:

- Go to Integration Setup, select BDDI Shopping List, and the following Window will appear.
- Select the "File" radio button.

| Bi-Directional Data Interchange Send Shopping List Sett     | tings - Micr | osoft I 💶 |   |
|-------------------------------------------------------------|--------------|-----------|---|
| Write the Shopping List to: <ul> <li>Web Service</li> </ul> | ○ File       |           |   |
| BDDI Send Shopping List Web Service URL                     | 1            |           |   |
| Automatically send parts to the BDDI Web Service            |              |           |   |
| When sending parts: Send all parts                          | ~            |           |   |
| Ok                                                          | Cano         | el        | 0 |

The following screen will then appear.

• Select the STAR DTS PartsPickList 1.7 option from the File Format drop down.

| 4  | Bi-Directional Data Interchange Send Shopping List Settings - Microsoft I 🔳 🔲 🔀 |
|----|---------------------------------------------------------------------------------|
| Γ  | Write the Shopping List to: OWeb Service SFile                                  |
|    | Choose a file and format                                                        |
|    | File Name                                                                       |
|    | parts.txt                                                                       |
|    | File Folder                                                                     |
| Ι. | c:\temp\ Browse                                                                 |
|    | File Format                                                                     |
|    | STAR XML PartsPickList 2.1                                                      |
|    | When sending parts: Send all parts                                              |
|    | Ok Cancel 🥑                                                                     |

The following screen will then appear.

**NOTE:** There is no need to change anything on this screen for AutoSoft.

- Click **OK** to store the configuration and close the Integration Setup Window.
- Click **BDDI Shopping List**, and then the **Set Default** button.
- Click **OK** to close the Integration Settings Window.

| Bi-Directional Data Interchange Send Shop | ping List Settings - Micros | oft I 💶 🗖 🔀 |
|-------------------------------------------|-----------------------------|-------------|
| Write the Shopping List to: O             | Web Service 💿 File          |             |
| Choose a file and format                  |                             |             |
| File Name                                 |                             |             |
| AMDSGMPP.txt                              |                             |             |
| File Folder                               |                             |             |
| C:\DCS2dsp\                               | Br                          | owse        |
| File Format                               |                             |             |
| STAR DTS PartsPickList 1.7                | <b>~</b>                    |             |
| When sending parts: Send                  | all parts 💌                 |             |
|                                           | Ok Cance                    |             |

# **CONFIGURING PARTS WRITER**

For ProQuest's Legacy EPCs, we use the standard ProQuest Parts Writer to output a text file to the PCs local hard drive. AutoSoft picks up that file and imports it where required. You'll see how in the workflow demonstration area of this document.

Now, to the nuts and bolts...

| DUDT B                         | Setup PartiWith                                                                                                    | N                                                                      |                | CShwing+ | X | neern          | TROAT |  |
|--------------------------------|----------------------------------------------------------------------------------------------------|------------------------------------------------------------------------|----------------|----------|---|----------------|-------|--|
| PART #<br>12345565<br>12345118 | Options   Formar<br>- Node<br>- Node<br>- Location W<br>Patr<br>- Location W<br>Patr<br>- Location W<br>- Location W | Dubut Proper<br>remains<br>period<br>public<br>public<br>public<br>con | ) Contgarenten |          |   | PAINT<br>PAINT | TION  |  |

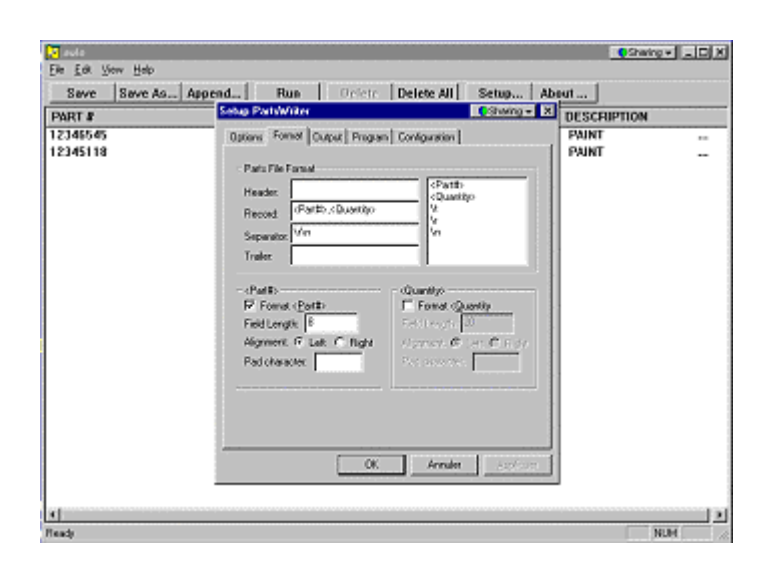

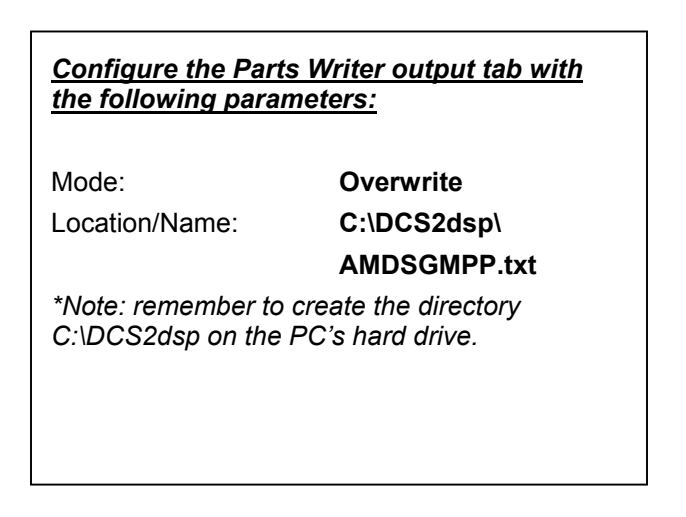

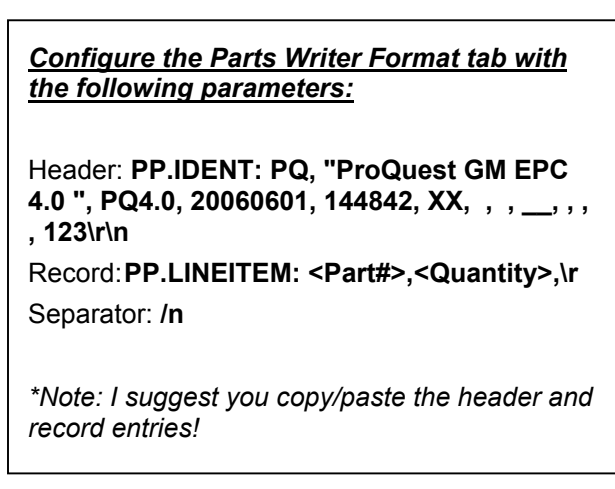

# **CONFIGURING AUTOSOFT**

No additional setup is required in AutoSoft DMS.

# **TRANSFERRING PARTS**

Click the **Send** button in the EPC shopping List to transfer parts to AutoSoft. The parts will be sent to the DMS listed in the "Send To" field. Use the field's drop-down menu to select a different session.

### WORKFLOW FOR AUTOSOFT

To import the shopping list in AutoSoft DMS, do the following.

- 1. Click **Parts** on the AutoSoft DMS main menu.
- 2. Click **Parts Queries** on the Parts Inventory menu.
- 3. Click Load List on the Parts Queries screen.
- 4. Click **Star/AMDSG** on the Saved Lists screen.
- 5. In the list, click the shopping list you transferred to AutoSoft DMS.
- 6. Once you select the list, the screen will display a list of parts on the list.
- 7. Click Select.
- 8. When prompted to indicate if you want to delete the list, click Yes or No.
- 9. The list fills in on the Parts Queries screen. Use the **Dump To** button to dump the list to a counter slip, repair order, the order que, a customer quote, or a purchase order.

#### **COMMON ERRORS**

#### The Shopping List Does Not Exist

This error occurs when no list exists in the AutoSoft DMS system. Verify you transferred the shopping list.